# τοτνς

### Garantia Estendida - Liberação Qtd. Garantia Estendida

| Produto  | : | Microsiga Protheus <sup>®</sup> Controle de Lojas/ Front de Lojas versão 11 |                    |   |          |
|----------|---|-----------------------------------------------------------------------------|--------------------|---|----------|
| Chamado  | : | TIKCU1                                                                      | Data da publicação | : | 31/03/14 |
| País(es) | : | Todos                                                                       | Banco(s) de Dados  | : | Todos    |

## Importante

Esta melhoria depende de execução do *update* de base **UPDLO108**, conforme **Procedimentos para Implementação**.

Segue abaixo as melhorias disponibilizadas para a Garantia Estendida:

- Disponibilização do parâmetro MV\_LJLIBGE na rotina Venda Assistida (LOJA701): Permite liberar o campo Quantidade para digitação nos produtos que tenham Garantia estendida e para produtos tipo Garantia Estendida.
- Criação do campo Qtd. Devolvida na tabela Itens de Orçamento (L2\_QTDEDEV): Permite informar uma quantidade maior de produtos vendidos e Garantias vendidas, sendo necessário habilitar o parâmetro MV\_LJLIBGE. Não é possível realizar a venda de mais garantias que produtos neste processo.

Neste processo a quantidade devolvida de Garantias será condicionada à quantidade de produtos vendidos. Apenas será possível devolver mais Garantias que produtos, quando o parâmetro **MV\_LJLIBGE** estiver ativo.

## Importante

- Para viabilizar o processo de Garantia Estendida, consulte no TDN Developer Network o Boletim Técnico Garantia Estendida - Chamado TFNIS8.
- Não aplicar o compatibilizador do chamado TFNIS8.

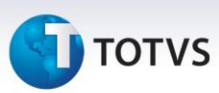

#### Procedimento para Implementação

Para viabilizar essa melhoria, é necessário aplicar o pacote de atualizações (*Patch*) deste chamado.

#### Importante

Antes de executar o **UPDLO108** é imprescindível:

- a) Realizar o *backup* da base de dados do produto que será executado o **UPDLO108** (diretório **\PROTHEUS11\_DATA\DATA**) e dos dicionários de dados SXs (**\PROTHEUS11\_DATA\SYSTEM**).
- b) Os diretórios acima mencionados correspondem à **instalação padrão** do Protheus, portanto, devem ser alterados conforme o produto instalado na empresa.
- c) Essa rotina deve ser executada em modo exclusivo, ou seja, nenhum usuário deve estar utilizando o sistema.
- d) Se os dicionários de dados possuírem índices personalizados (criados pelo usuário), antes de executar o compatibilizador, certifique-se de que estão identificados pelo *nickname*. Caso o compatibilizador necessite criar índices, irá adicioná-los a partir da ordem original instalada pelo Protheus, o que poderá sobrescrever índices personalizados, caso não estejam identificados pelo *nickname*.
- e) O compatibilizador deve ser executado com a Integridade Referencial desativada\*.

# 📣 Atenção

O procedimento a seguir deve ser realizado por um profissional qualificado como Administrador de Banco de Dados (DBA) ou equivalente!

<u>A ativação indevida da Integridade Referencial pode alterar drasticamente o relacionamento entre</u> <u>tabelas no banco de dados. Portanto, antes de utilizá-la, observe atentamente os procedimentos a</u> <u>seguir:</u>

- i. No **Configurador (SIGACFG)**, veja se a empresa utiliza **Integridade Referencial**, selecionando a opção **Integridade/Verificação (APCFG60A)**.
- ii. Se não há Integridade Referencial ativa, são relacionadas em uma nova janela todas as empresas e filiais cadastradas para o sistema e nenhuma delas estará selecionada. Neste caso, E SOMENTE NESTE, não é necessário qualquer outro procedimento de ativação ou desativação de integridade, basta finalizar a verificação e aplicar normalmente o compatibilizador, conforme instruções.
- iii. <u>Se</u> há Integridade Referencial ativa em todas as empresas e filiais, é exibida uma mensagem na janela Verificação de relacionamento entre tabelas. Confirme a mensagem para que a verificação seja concluída, <u>ou</u>;

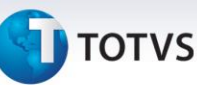

- iv. <u>Se</u> há Integridade Referencial ativa em uma ou mais empresas, que não na sua totalidade, são relacionadas em uma nova janela todas as empresas e filiais cadastradas para o sistema e, somente, a(s) que possui(em) integridade está(arão) selecionada(s). Anote qual(is) empresa(s) e/ou filial(is) possui(em) a integridade ativada e reserve esta anotação para posterior consulta na reativação (ou ainda, contate nosso Help Desk Framework para informações quanto a um arquivo que contém essa informação).
- v. Nestes casos descritos nos itens **"iii"** ou **"iv"**, **E SOMENTE NESTES CASOS**, é necessário **desativar** tal integridade, selecionando a opção **Integridade/ Desativar (APCFG60D)**.
- vi. Quando desativada a Integridade Referencial, execute o compatibilizador, conforme instruções.
- vii. Aplicado o compatibilizador, a Integridade Referencial deve ser reativada, SE E SOMENTE SE tiver sido desativada, através da opção Integridade/Ativar (APCFG60). Para isso, tenha em mãos as informações da(s) empresa(s) e/ou filial(is) que possuía(m) ativação da integridade, selecione-a(s) novamente e confirme a ativação.

#### Contate o Help Desk Framework EM CASO DE DÚVIDAS!

1. Em Microsiga Protheus® ByYou Smart Client, digite U\_UPDLO108 no campo Programa Inicial.

#### Importante

Para a correta atualização do dicionário de dados, certifique-se que a data do **U\_UPDLO108** seja igual ou superior a **10/12/2013.** 

- 2. Clique em **Ok** para continuar.
- 3. Após é exibida uma mensagem de advertência sobre os componentes customizados do cliente e a necessidade de sua execução em **modo exclusivo**.
- 4. Após a confirmação é exibida uma tela para a seleção da empresa em que o dicionário de dados será modificado. Selecione a empresa desejada e confirme.
- 5. Clique em **Ok** para iniciar o processamento. O primeiro passo da execução é a preparação dos arquivos, conforme mensagem explicativa apresentada na tela.
- 6. Em seguida, é exibida a janela Atualização concluída com o histórico (*log*) de todas as atualizações processadas. Nesse *log* de atualização são apresentados somente os campos atualizados pelo programa. O *update*/compatibilizador cria os campos que ainda não existem no dicionário de dados.
- 7. Clique em Gravar para salvar o histórico (log) apresentado.
- 8. Clique em **Ok** para encerrar o processamento.

Este documento é de propriedade da TOTVS. Todos os direitos reservados. ©

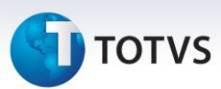

### Atualizações do compatibilizador

- 1. Criação de Campos no arquivo SX3 Campos:
- Tabela SL2 Itens do Orçamento:

| Campo       | L2_QTDEDEV                               |
|-------------|------------------------------------------|
| Тіро        | N – Numérico                             |
| Tamanho     | 11                                       |
| Decimal     | 0                                        |
| Título      | Qtd. Devolv.                             |
| Descrição   | Qtd. Devolvida                           |
| Nível       | 1                                        |
| Usado       | Sim                                      |
| Obrigatório | Não                                      |
| Browse      | Não                                      |
| Contexto    | Real                                     |
| Propriedade | Visualizar                               |
| Help        | Quantidade devolvida do produto Garantia |

• Tabela SLR – Itens do Orçamento:

| Campo       | LR_QTDEDEV                               |
|-------------|------------------------------------------|
| Тіро        | N – Numérico                             |
| Tamanho     | 11                                       |
| Decimal     | 0                                        |
| Título      | Qtd. Devolv.                             |
| Descrição   | Qtd. Devolvida                           |
| Nível       | 1                                        |
| Usado       | Sim                                      |
| Obrigatório | Não                                      |
| Browse      | Não                                      |
| Contexto    | Real                                     |
| Propriedade | Visualizar                               |
| Help        | Quantidade devolvida do produto Garantia |

# **Ο** ΤΟΤVS

## Importante

O tamanho dos campos que possuem grupo pode variar conforme ambiente em uso.

#### 2. Criação de Parâmetros no arquivo SX6 – Parâmetros:

| Nome da Variável | MV_LJLIBGE                                              |
|------------------|---------------------------------------------------------|
| Тіро             | L                                                       |
| Descrição        | Libera Quantidade da garantia estendida para digitação. |
| Valor Padrão     | .F.                                                     |

## Procedimentos para Configuração

1. No **Configurador (SIGACFG)** acesse **Ambientes/Cadastros/Parâmetros (CFGX017)**. Configure o parâmetro a seguir:

| Parâmetro  | Conteúdo                                                      |
|------------|---------------------------------------------------------------|
| MV_LJLIBGE | .T. – Libera Quantidade da garantia estendida para digitação. |

#### Procedimentos para Utilização

#### Pré-requisitos:

1. Proceder com as instruções contidas no Boletim Técnico Garantia Estendida - Chamado TFNIS8.

#### Ambiente retaguarda:

1. Em **Controle de Lojas (SIGALOJA)**, efetue um orçamento conforme orientações dos **Procedimentos para Utilização** do Boletim Técnico <u>Garantia Estendida – Chamado TGKYEU.</u>

Com o parâmetro **MV\_LJLIBGE** habilitado, é possível informar uma quantidade maior de produtos e Garantias no momento da venda. Com o parâmetro desativado a quantidade é fixa em **1**.

- 2. Em Controle de Lojas (SIGALOJA) acesse Atualizações/Atendimento/Venda Assistida (LOJA701).
- 3. Realize um orçamento com Garantia Estendida e altere a quantidade do produto e da Garantia.
- 4. Finalize a venda.
- 5. Em Controle de Lojas (SIGALOJA) acesse Atualizações/Atendimento/Rotina de Troca (LOJA720).
- 6. Selecione o Cliente e o Orçamento (que tenha garantia).
- 7. O Sistema apresenta uma tela questionado se deseja devolver somente a garantia ou garantia mais o(s) item(s) do orçamento.

0

Este documento é de propriedade da TOTVS. Todos os direitos reservados.

0

# **Boletim Técnico**

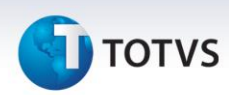

Caso o parâmetro **MV\_LJLIBGE** esteja configurado com verdadeiro **(.T.)**, será possível efetuar a devolução das quantidades informadas na geração da venda. Através do campo **Quantidade** será possível:

- Devolver todas as garantias e nenhum produto que tenha Garantia.
- Devolver um número menor de Garantias que produtos que tenham Garantia.

Não permite devolver mais produtos que garantias.

### Informações Técnicas

| Tabelas Utilizadas    | SL2/SLR - Itens do Orçamento.                                                                                                    |
|-----------------------|----------------------------------------------------------------------------------------------------|
| Funções Envolvidas    | LOJA701/LOJA701A - Venda Assistida.<br>LOJA720 - Troca/Devolução.<br>FRTA271 - Atendimento.<br>LOJA701C - Gravação da Venda.<br>UPDLO108 - Update de Tabelas e Parâmetros<br>LOJXFUNC - LOJXFUNC . |
| Sistemas Operacionais | Windows <sup>®</sup> /Linux <sup>®</sup>                                                                                                    |